## Debugging

## Interactive debugging

- Based on a source code, statement-level debugger
- Allows to discover values of variables by using their names in the source program, tracing their execution one statement at a time
- The C files are compiled with the -g flag in effect
  - Allows the inclusion of extra symbol table information in the binary files
    - \* Names and locations of all variables
    - \* Names of all functions and their arguments
    - \* Data types of all objects declared in the program
    - $\ast$  Path names of the source code files used to compile the program
- xxgdb debugger
  - Provides a windows-oriented graphical user interface to gdb under the X window system
  - Provides mouse selection for various text commands
  - Allows user to control program execution through breakpoints
  - Consists of the following windows
    - \* File window
      - $\cdot\,$  Displays the full pathname of the file displayed in the source window
      - $\cdot\,$  Also displays the line number of the caret
    - \* Source window
      - $\cdot\,$  Contents of a source file
    - \* Message window
      - · Execution status and error messages of xxgdb
    - \* Command window
      - · List of common gdb commands
      - $\cdot$  Commands invoked by clicking the left mouse button in the box
    - \* Dialog window
      - $\cdot$  Typing interface to gdb
    - \* Display window
      - · Window to display variable values
    - \* Popup windows
      - · Windows for displaying variables
  - Text selection
    - $\ast$  C expression selected by clicking on the left mouse button
    - $\ast\,$  Based on the resource delimiters to determine the set of characters that delimit a C expression
    - \* Also possible to select text by holding down the left mouse button and dragging
    - \* Pressing shift key with left mouse button click displays the value of the variable
  - Scrollbar
    - \* Press left mouse button to scroll text forward
    - \* Press right mouse button to scroll text backward
    - \* Drag the middle mouse button to change the thumb position of the text

## Debugging

- Command buttons
  - \* run
    - · Begin program execution
  - \* cont
    - · Continue execution from where it stopped
  - \* next
    - · Execute one source line, without stepping into any function call
  - \* step
    - $\cdot\,$  Execute one source line, stepping into a function if the source line contains a call to a function
  - \* finish
    - $\cdot$  Continue execution until the selected function returns
    - · Use current function if none is selected
  - \* break
    - $\cdot\,$  Stop program execution at the line or in the function selected
    - $\cdot\,$  Place the caret at the start of source line or on the function name
    - $\cdot\,$  Click the break button
    - $\cdot$  A stop sign appears next to the source line
  - \* tbreak
    - · Set a breakpoint enabled for only one stop
    - $\cdot\,$  Same as the break button except that the breakpoint is automatically disabled after the first time it is hit
  - \* delete
    - $\cdot$  Remove the breakpoint on the source line selected, or the breakpoint number selected
  - \* show brkpts
    - · Show the current breakpoints (both active and inactive)
  - \* stack
    - · Show a stack trace of functions called
  - \* up
    - $\cdot$  Move up one level on the call stack
  - \* down
    - $\cdot\,$  Move down one level on the call stack
  - \* print
    - $\cdot$  Print the value of a selected expression
  - \* print \*
    - · Print the value of the object the selected expression is pointing to
  - \* display
    - $\cdot$  Display the value of a selected expression in the display window, updating it every time execution stops
  - \* undisplay
    - $\cdot\,$  Stop displaying the value of the variable in the display window
    - · If the selected expression is a constant, it refers to the display number associated with an expression in the display window
  - \* args
    - · Print the arguments of the selected frame
  - \* show display
    - $\cdot\,$  Show the names of currently displayed expressions

## Debugging

- \* locals
  - · Print the local variables of the selected frames
- \* stack
  - · Print a backtrace of the entire stack